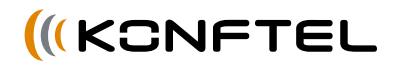

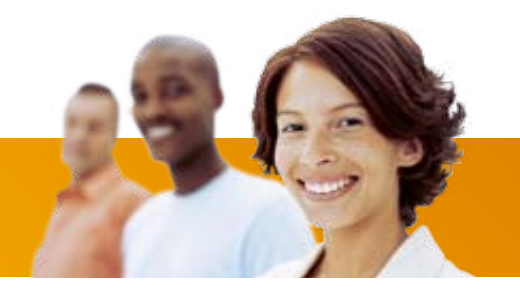

Conference phones for every situation

# Handbuch Konftel 300

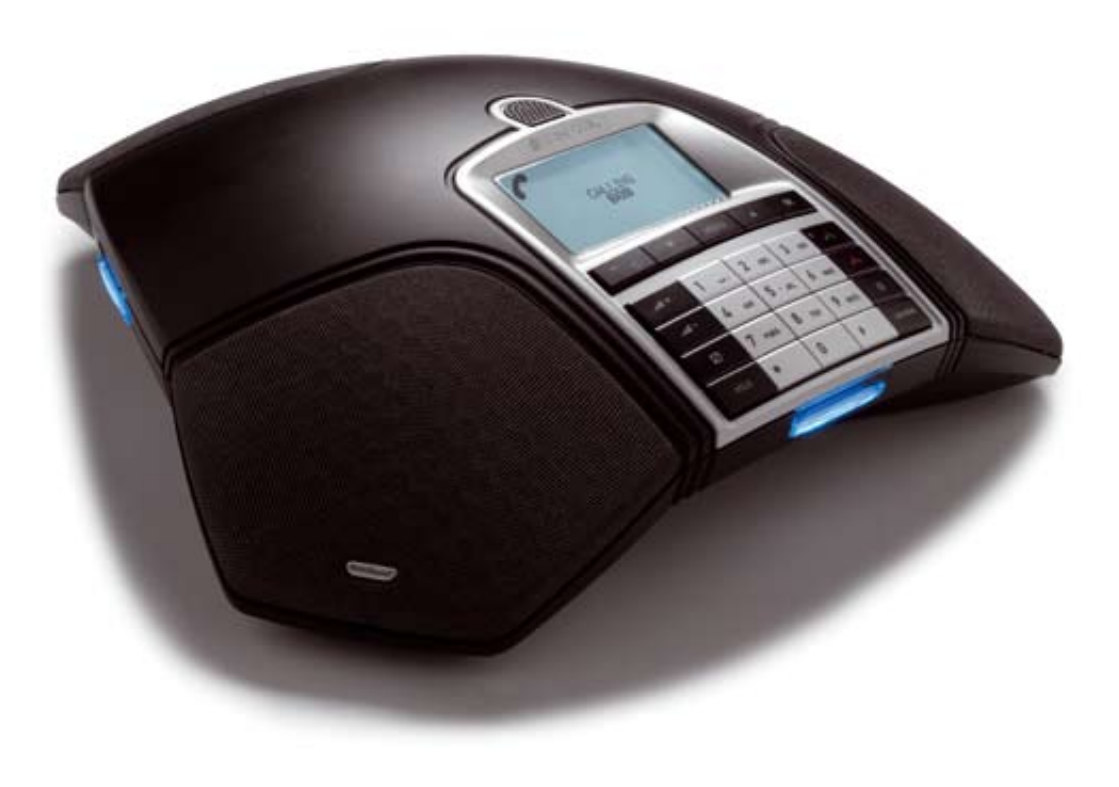

# **OmniSound**<sup>®</sup>

Alle Konferenztelefone von Konftel sind mit unserem patentierten Soundsystem OmniSound<sup>®</sup> für kristallklare Tonqualität ausgestattet. Jetzt haben wir OmniSound<sup>®</sup> noch weiter optimiert.

Konftel 300 ist mit OmniSound<sup>®</sup> 2.0 ausgerüstet, das eine noch bessere Tonqualität liefert. Wie OmniSound<sup>®</sup> 2.0 nutzt auch OmniSound<sup>®</sup> 2.0 Full-Duplex, ein Mikrofon mit omnidirektionaler Aufnahmecharakteristik und drei Lautsprecher für eine perfekte Tonqualität. Neu bei OmniSound<sup>®</sup> 2.0 sind "noise suppression" für die Unterdrückung störender Hintergrundgeräusche, "wideband voice" für 7 kHz bei VoIP-Gesprächen und ein "Equalizer" für die individuelle Klangregelung während der Telefonkonferenz.

# CE

Konftel AB erklärt hiermit, dass dieses Konferenztelefon die wesentlichen Anforderungen und andere relevante Bedingungen der Direktive 1999/5/EC erfüllt.

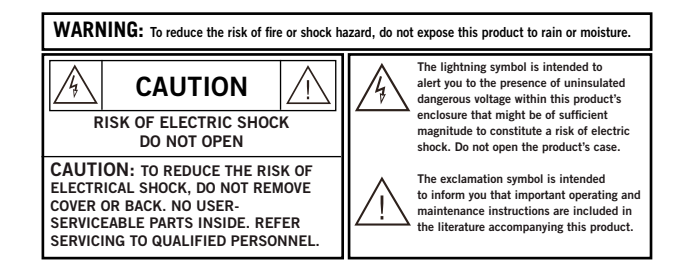

| Beschreibung       2         Allgemeines       2         Tastenblock       4         Anschluss       5         Auspacken       5         Anschluss und Platzierung       5         Anschluss und Platzierung       5         Anschlussart wählen       6         Anrufe entgegennehmen und tätigen       7         Ein Gespräch entgegennehmen       7         Einen Anruf beenden       7         Einen Anruf tätigen       7         Mehrere Parteien mit einer analogen       7         Telefonleitung anrufen       8         VolP-Gespräche       9         Gespräche mit DECT- oder GSM-Telefon       10         Während eines Gesprächs       11         Einstellen der Lautsprecherlautstärke       11         Gespräche vorübergehend trennen       12         Konferenzführer       13         Konferenzgruppen einrichten       13         Konferenzgruppen anrufen       13         Mehrparteienkonferenz veranstalten       14         Teilnehmer einer Konferenzgruppe       14 | <ul> <li>2 Einstell</li> <li>2 Status</li> <li>4 Einstell</li> <li>5 Sprache</li> <li>5 Datum</li> <li>6 Lautstä</li> <li>7 Die Fur</li> <li>7 (Flash t</li> <li>7 Mikrofo</li> <li>7 einstell</li> <li>7 Tonqua</li> <li>8 externe</li> <li>9 Text im</li> <li>0 Zurücks</li> <li>1 Aktuali</li> <li>2 Softwar</li> <li>3 Reue F</li> <li>3 Zubehö</li> <li>4 Fehlers</li> <li>5 Technis</li> </ul> |
|----------------------------------------------------------------------------------------------------|----------------------------------------------------------------------------------------------------|
| Konferenzgruppe bearbeiten       15         Konferenzgruppe löschen       16         Einstellungen des Konferenzführers anzeigen       16         Status des Konferenzführers anzeigen       17         Telefonbuch       18         Kontakt suchen       18         Kontakt hinzufügen       18         Kontakt bearbeiten       19         Kontakt löschen       19         Status des Telefonbuchs anzeigen       20         Aufzeichnung       21         Aufzeichnung starten       21         Aufzeichnung beenden       22         Stummschaltung       21         Gesprächsaufzeichnung abspielen       22         Organisieren der Aufzeichnungen       23                                                                                                    | 5 5 5 5 5 5 5 5 5 5 5 5 5 5 5 5 5 5 5                                                                                                    |

| Einstellung des Aufzeichnungshinweises<br>Status der Aufzeichnung anzeigen                                                                                          | .24<br>25                         |
|----------------------------------------------------------------------------------------------------|-----------------------------------|
| Einstellungen<br>Sprache wählen<br>Tastenton ausschalten<br>Datum und Uhrzeit ändern<br>Lautstärke des Klingelsignals einstellen<br>Die Funktion der R-Taste ändern | <b>26</b><br>26<br>26<br>26<br>27 |
| Flash time)<br>Nikrofonlautstärke bei Mobilanschluss                                                                                                    | 28                                |
| einstellen<br>Tonqualität einstellen (Equalizer)<br>Einstellungen für den Anschluss                                                                                 | 28<br>29                          |
| externer Geräte (Aux)<br>Fext im Display ändern<br>Zurückstellung<br>Gesprächsaufzeichnung<br>Status überprüfen                                                     | 29<br>29<br>30<br>30<br>30        |
| Aktualisierung der Software<br>Konftel PC Suite installieren<br>Software aktualisieren<br>Neue Funktionen aktivieren                                                | <b>31</b><br>31<br>31<br>31       |
| Zubehör                                                                                                    | 32                                |
| Fehlersuche                                                                                                    | 33                                |
| Technische Daten                                                                                                    | 34                                |
| Service und Garantie                                                                                                    | 36                                |

#### BESCHREIBUNG

# **BESCHREIBUNG**

#### ALLGEMEINES

Das Konftel 300 ist ein Konferenztelefon mit vielen innovativen Funktionen:

- OmniSound<sup>®</sup> 2.0 Klangsystem.
- USB-Anschluss für VoIP-Gespräche mit dem Konferenztelefon.
- Wahlschalter (line mode) für die Auswahl und Kombination unterschiedlicher Telefonanschlüsse analog, USB, mobil (GSM/DECT).
- Konferenzführer für einfache Mehrparteiengespräche.
- Aufzeichnung der Gespräche auf einer SD-Speicherkarte und späteres Abhören.
- Anschlussmöglichkeit für Zusatzmikrofone für größeren Aufnahmebereich. (Zubehör).
- Anschlussmöglichkeit für schnurloses Headset und Verstärkeranlage. (Zubehör).
- Zukunftssicher, kann mit neuen, smarten Funktionen aktualisiert werden.
- 2 Jahre Garantie.

Das Konftel 300 ist zukunftssicher, da fortlaufend neue innovative Funktionen entwickelt werden.

#### PFLEGE

Reinigen Sie das Gerät mit einem trockenen, weichen Tuch. Verwenden Sie keine Flüssigkeiten zum Reinigen.

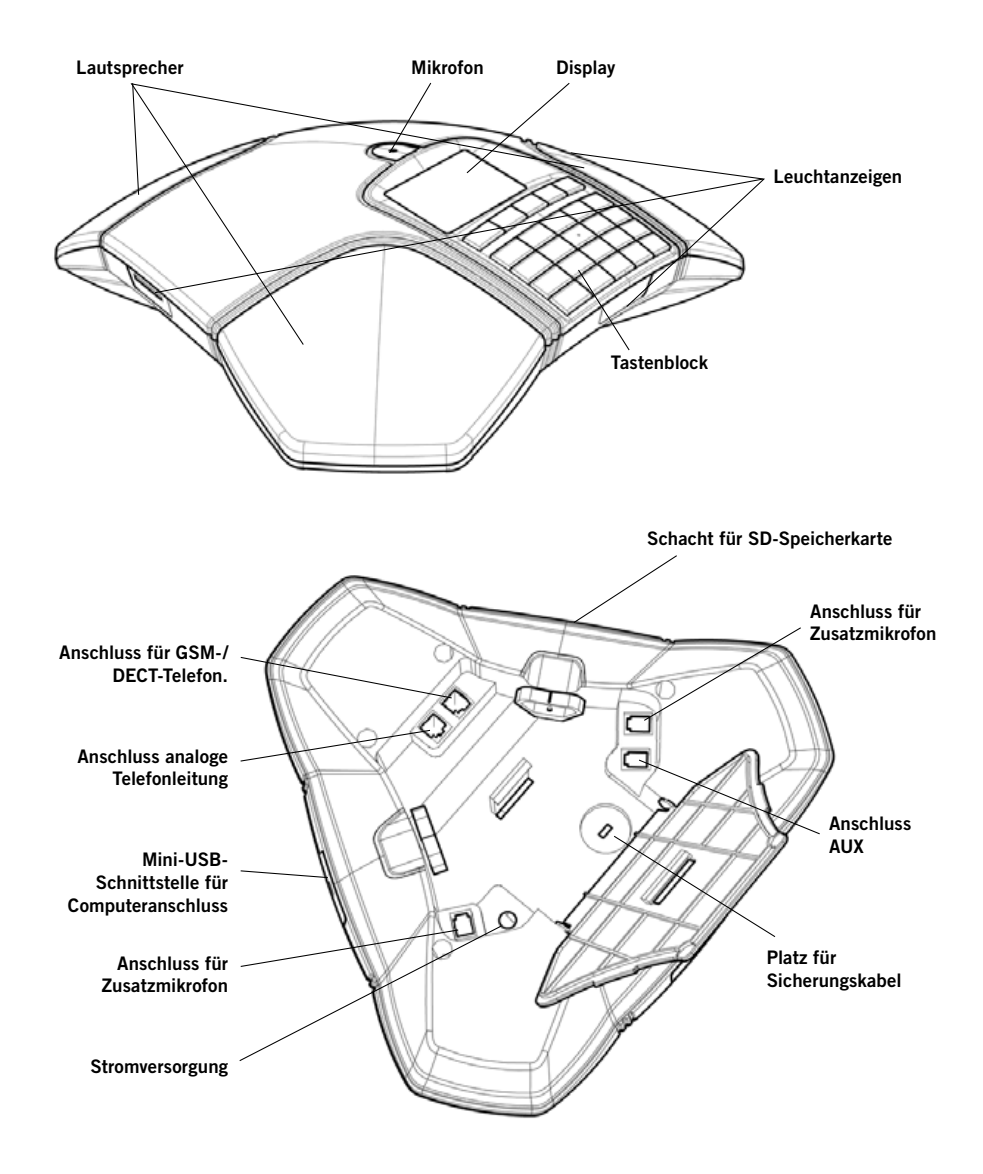

#### **BESCHREIBUNG**

#### TASTENBLOCK

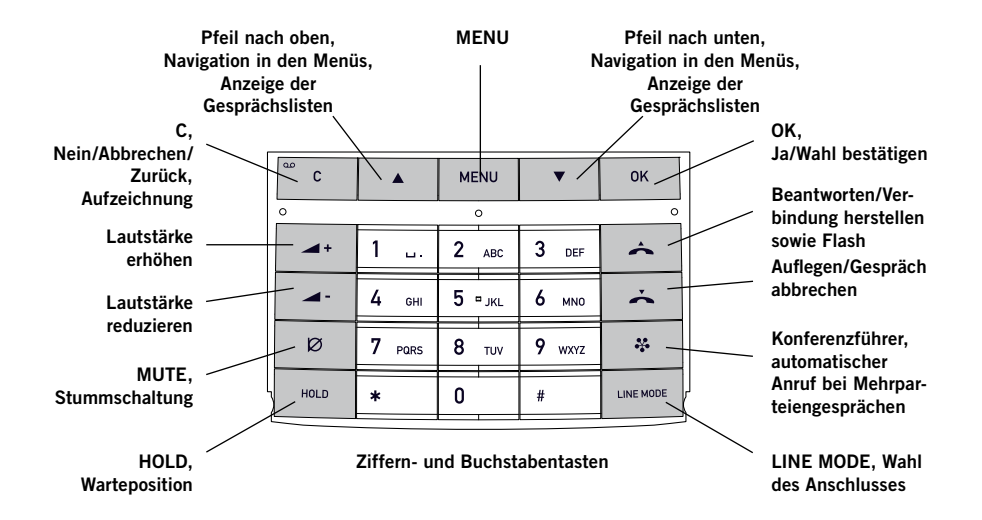

#### **Text schreiben**

Mit jeder Taste lassen sich verschiedene Buchstaben und Zeichen eingeben und zwar deutlich mehr als auf den Tasten dargestellt sind (siehe folgende Abbildung). Durch wiederholtes Drücken der gleichen Taste wechseln die Buchstaben und Zeichen. Wenn Sie zwei Buchstaben, die der gleichen Taste zugeordnet sind, hintereinander schreiben möchten, müssen Sie vor der Eingabe des zweiten Buchstabens einen Augenblick warten.

Zum Löschen des zuletzt eingegebenen Zeichens drücken Sie die Taste C.

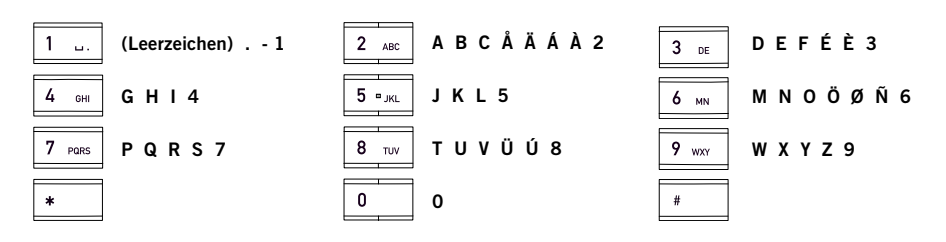

#### AUSPACKEN

➡ Bitte überprüfen Sie, ob alle Teile vorhanden sind. Falls etwas fehlt, wenden Sie sich bitte an Ihren Fachhändler.

- Konferenztelefon Konftel 300
- Netzteil mit austauschbaren Steckern für verschiedene Steckdosen
- 7,5 Meter Kabel für Elektro- und Telefonanschluss
- 1,5 Meter USB-Kabel
- Zwischenstecker für analogen Anschluss
- Kurzanleitung in verschiedenen Sprachen

#### ANSCHLUSS UND PLATZIERUNG

- ⇒ Schließen Sie das Konftel 300 mit dem Netzgerät gemäß Abbildung an das Stromnetz an.
- ⇒ Schließen Sie eine analoge Telefonleitung, ein schnurloses DECT-Telefon/GSM-Telefon oder einen Computer gemäß Abbildung an. (Für den Anschluss eines DECT/GSM-Telefons ist ein spezielles Zubehörkabel für dieses Telefon erforderlich.)
- ⇒ Stellen Sie das Konferenztelefon in die Mitte des Tisches.

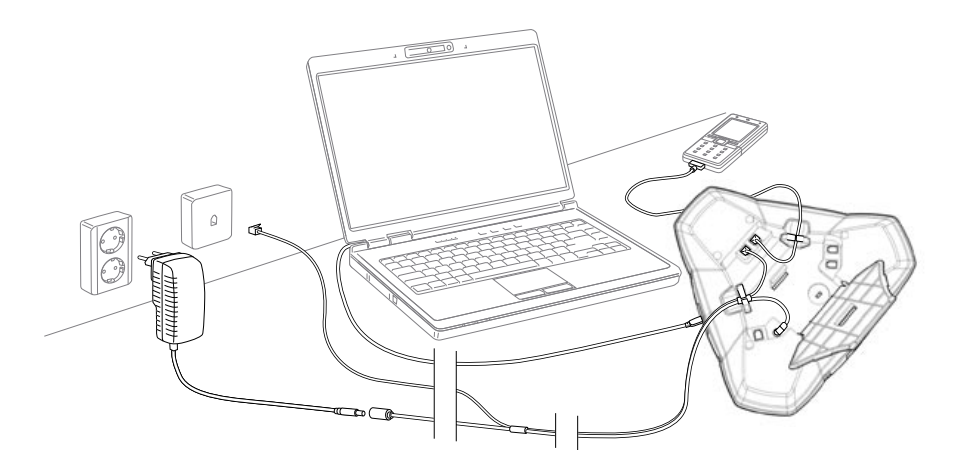

# ANSCHLUSSART WÄHLEN

Eine analoge Telefonleitung ist voreingestellt, Sie können aber wählen und zwei Anschlüsse kombinieren.

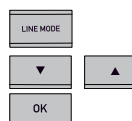

⇒ Drücken Sie die Taste LINE MODE.

➡ Wählen Sie den gewünschten Anschluss mit den Pfeiltasten und bestätigen Sie die Auswahl mit OK..

Das Display zeigt:

ANALOG+USB

ANALOG

MOBIL

USB

#### Alternativ

Anschluss:

٠

- Analoge Telefonleitung
  - GSM-/DECT-Telefon
- Computer (VoIP)
- Analoge Telefonleitung + Computer
- Mobil-/DECT-Telefon + Computer MOBIL+USB

Die Verwendung des Konftel 300 mit einem Computer und GSM-/DECT-Telefon ist auf Seite 9 beschrieben.

#### Anschluss an Computer

Zusammen mit einer Software für VoIP (beispielsweise Skype®) bietet das Konftel 300 die Möglichkeit für Telefonkonferenzen über das Internet. Das Konftel 300 funktioniert bei VoIP-Gesprächen mit dem Computer als Lautsprecher und Mikrofon, kann aber auch für die Aufzeichnung von Ton und Musik verwendet werden, wenn es in der Position (Stand-by – nicht Gesprächsposition) steht. In dieser Position zeigt das Display an, dass das Mikrofon abgeschaltet ist.

# EIN GESPRÄCH ENTGEGENNEHMEN

Ein Anrufsignal ertönt und die blauen Anzeigen blinken.

- Drücken Sie A, um den Anruf entgegenzunehmen. Die Anzeigen leuchten blau. Im Display wird die Gesprächsdauer angezeigt.

#### **EINEN ANRUF BEENDEN**

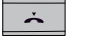

🖙 🗢 Um das Gespräch zu beenden, drücken Sie 📥.

# **EINEN ANRUF TÄTIGEN**

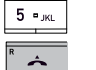

 $\Rightarrow$  Geben Sie die Rufnummer ein.

Drücken Sie 

 Die Nummer wird gewählt, und die Anzeigen leuchten blau. Im Display wird die Gesprächsdauer angezeigt.

#### Alternativ:

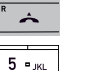

Â

- ➡ Drücken Sie ▲.
- Geben Sie die Rufnummer ein. Die Nummer wird gewählt, und die Anzeigen leuchten blau. Im Display wird die Gesprächsdauer angezeigt.

#### Wahlwiederholung

- ✓ Drücken Sie eine Pfeiltaste. Die zuletzt gewählte Rufnun
   ✓ ▲ ➡ Mit den Pfeiltasten können
  - Die zuletzt gewählte Rufnummer wird im Display angezeigt.
  - ➡ Mit den Pfeiltasten können Sie durch die bereits gewählten Rufnummern blättern.

#### ➡ Drücken Sie ▲.

Die ausgewählte Rufnummer wird angerufen.

#### Aus dem Telefonbuch anrufen

Auf Seite 18 im Handbuch finden Sie Informationen, wie Sie Kontakte im Telefonbuch speichern und ändern.

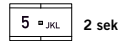

Drücken Sie eine Ziffertaste zwei Sekunden lang. Das Telefonbuch wird im Display angezeigt. Die gespeicherten Namen werden in alphabetischer Reihenfolge und mit dem ersten Buchstaben der gedrückten Taste angezeigt.

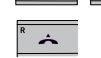

➡ Mit den Pfeiltasten können Sie im Telefonbuch blättern.

Der ausgewählte Kontakt wird angerufen.

# MEHRERE PARTEIEN MIT EINER ANALOGEN TELEFONLEITUNG ANRUFEN

⇒ Drücken Sie 📥.

Mit dem Konferenzführer lassen sich Mehrparteiengespräche am einfachsten herstellen, siehe Seite 13. Wenn Sie während eines Gesprächs einen weiteren Partner anrufen möchten, können Sie dies auch folgendermaßen tun. Während eines Gesprächs funktioniert die Taste 🔶 als R-Taste (flash) und sendet einen Befehl an die Telefonzentrale.

Bitte beachten Sie, dass unter Umständen einige Einstellungen erforderlich sein können, um das Konftel 300 an Ihre Telefonanlage anzupassen. Weitere Informationen hierzu finden Sie auf Seite 16.

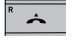

5 = JKL

➡ Drücken Sie die Taste ▲. Sie hören ein neues Freizeichen.

- Wählen Sie die Rufnummer des zweiten Konferenzteilnehmers und warten Sie, bis die Verbindung hergestellt ist.
  - ➡ Drücken Sie die Taste ▲ (R) und danach 3. Alle drei Konferenzpartner können nun am Gespräch teilnehmen.

#### Wenn Sie bei der zweiten Rufnummer keine Antwort erhalten

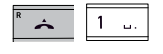

3 DE

➡ Kehren Sie durch Drücken der Tasten ▲ (R) und danach 1 zum ersten Gespräch zurück.

# **VOIP-GESPRÄCHE**

Die folgende Anleitung setzt voraus, dass der Computer eingeschaltet, die VoIP-Software (beispielsweise Skype<sup>®</sup>) gestartet und das Konftel 300 mit einem USB-Kabel mit dem Computer verbunden ist.

#### Auswahl der Telefonleitung

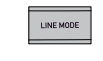

➡ Drücken Sie LINE MODE und wählen Sie mit den Pfeiltasten USB als Telefonleitung. Bestätigen Sie mit OK.

#### Zwei Leitungen zusammenschalten

MOBIL+USB schaltet Gespräche über Mobil mit VoIP-Gesprächen über das Internet zusammen.

ANALOG+USB schaltet Gespräche über eine analoge Telefonleitung mit VoIP-Gesprächen über das Internet zusammen.

#### VoIP-Gespräche

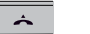

🖙 Drücken Sie 📥.

Das Konftel 300 befindet sich jetzt in Gesprächsposition und die Anzeigen leuchten blau.

 Wählen Sie in der VoIP-Software des Computers, ob Sie ein Gespräch mit einem oder mehreren Partnern herstellen möchten.
 Das Konftel 300 funktioniert dann wie Lautsprecher und Mikrofon des Computers.

#### Ein VolP-Gespräch entgegennehmen

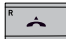

➡ Drücken Sie ▲.

Das Konftel 300 befindet sich jetzt in Gesprächsposition und die Anzeigen leuchten blau.

➡ Nehmen Sie den Anruf mit der VoIP-Software in Ihrem Computer an. Das Konftel 300 funktioniert dann wie Lautsprecher und Mikrofon des Computers.

#### Ein VolP-Gespräch beenden

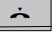

➡ Beenden Sie das Gespräch mit der VoIP-Software in Ihrem Computer und stellen Sie das Konftel 300 in die Bereitschaftsposition (Standby), indem Sie ➤ drücken.

Das Konftel 300 funktioniert jetzt nur als Computerlautsprecher.

# **GESPRÄCHE MIT DECT- ODER GSM-TELEFON**

Die folgende Anleitung setzt voraus, dass das Konftel 300 mit einem Kabel (Zubehör) an ein DECT- oder GSM-Telefon angeschlossen ist. Im Folgenden werden beide Telefontypen als Mobiltelefon bezeichnet.

#### Mobil als Telefonleitung wählen

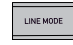

⇒ Drücken Sie **LINE MODE** und wählen Sie mit den Pfeiltasten MOBIL als Telefonleitung. Bestätigen Sie mit **OK**.

Wenn Sie im Konftel 300 MOBIL+USB als Telefonleitung wählen, können Sie das Gespräch mit einem anderen Gespräch über den Computer zusammenschalten.

#### Gespräche mit einem Mobiltelefon tätigen

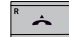

➡ Drücken Sie ▲ und wählen Sie die Rufnummer wie gewohnt in dem Mobiltelefon.

Das Konftel 300 funktioniert jetzt als Lautsprecher und Mikrofon des Mobiltelefons. Die Anzeigen leuchten blau.

#### Gespräch beenden

⇒ Beenden Sie das Gespräch an Ihrem Mobiltelefon.

- ➡ Drücken Sie ➡, um das Konftel 300 auszuschalten. Während eines Gesprächs

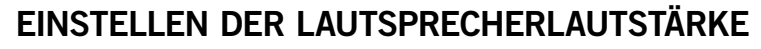

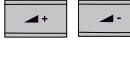

Sie erhöhen die Lautstärke mit der Taste VOL+ und reduzieren sie mit der Taste VOL−.

# Lautsprecherlautstärke bei zwei angeschlossenen Telefonleitungen einstellen

Wenn zwei Telefonleitungen gewählt sind, können Sie die Lautstärke für jede Leitung separat einstellen. Dies ist eine sehr nützliche Funktion bei unterschiedlicher Lautstärke der beiden Leitungen.

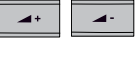

➡ Drücken Sie die Taste VOL+ oder VOL-, um die aktuelle Lautstärkeneinstellung anzuzeigen.

Das Display zeigt die aktuelle Gesamtlautstärke sowie darüber zwei kleinere Lautstärkeanzeigen für die beiden angeschlossenen Telefonleitungen.

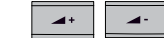

➡ Erhöhen oder verringern Sie die Lautstärke für die beiden Telefonleitungen wie gewohnt mit den Tasten VOL+.

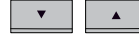

**4**+

⇒ Markieren Sie eine der angeschlossenen Leitungen mit den Pfeiltasten.

➡ Stellen Sie die gewünschte Lautstärke der markierten Telefonleitung mit den Tasten VOL+ und VOL- ein.

# GESPRÄCHE VORÜBERGEHEND TRENNEN

#### Stummschaltung

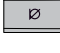

Ø

HOLD

HOLD

Drücken Sie die Taste **Stummschaltung**, um das Mikrofon auszuschalten. Die Anzeigeleuchten wechseln von blau nach rot. Ihr Gesprächspartner hört nicht mehr, was Sie sagen.

Drücken Sie erneut die Taste Stummschaltung, um die Mikrofone wieder einzuschalten.

#### Warteposition

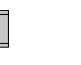

➡ Drücken Sie die Taste HOLD, um das Gespräch in die Warteposition zu schalten.

Die Anzeigeleuchten wechseln von blau nach rot blinkend. Mikrofon und Lautsprecher sind abgeschaltet, und das Gespräch befindet sich in Warteposition.

➡ Durch erneutes Drücken der Taste HOLD wird das Gespräch wieder zugeschaltet.

# WÄHREND EINES GESPRÄCHS

# KONFERENZFÜHRER

# TELEFONLEITUNG WÄHREND EINES GESPRÄCHS **WECHSELN**

#### Eine neue Telefonleitung während des Gesprächs anschließen

Sie können auch während eines Gesprächs eine neue Telefonleitung zuschalten oder zwischen den Leitungen wechseln.

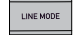

⇒ Drücken Sie während des laufenden Gesprächs die Taste **LINE MODE**. Im Display befindet sich eine Markierung vor der oder den gewählten Leitung/en.

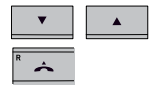

- Arkieren Sie mit den Pfeiltasten die Leitung, die Sie anschließen möchten, und bestätigen Sie mit 📥
- ⇒ Wenn Sie USB oder MOBIL gewählt haben, wird diese Leitung geöffnet, und danach können Sie den Anruf über den Computer oder das Mobiltelefon tätigen.

Wenn Sie ANALOG gewählt haben, ertönt das Freizeichen, und Sie wählen die Rufnummer mit dem Konftel 300 oder aus dem Telefonbuch.

Bitte beachten Sie, dass analoge und mobile Telefonleitungen nicht gleichzeitig genutzt werden können. Wenn aktuell ANALOG oder ANALOG+USB als Leitungsanschluss gewählt sind und Sie während des Gesprächs MOBIL wählen, wird die Leitung ANALOG in Warteposition gesetzt. Dies wird im Display mit einer blinkenden Markierung angezeigt.

#### Eine Telefonleitung während des Gesprächs in Warteposition stellen

| LINE MODE |  |
|-----------|--|
| •         |  |
| HOLD      |  |

- ⇒ Drücken Sie während des laufenden Gesprächs die Taste LINE MODE.
- Arkieren Sie mit den Pfeiltasten die Telefonleitung, die Sie in Warteposition setzen wollen und drücken Sie die Taste HOLD. Die Markierung vor der gewählten Telefonleitung blinkt dann. Wenn Sie diesen Vorgang wiederholen, schalten Sie die Telefonleitung wieder zu.

#### Eine Telefonleitung während eines Gesprächs trennen

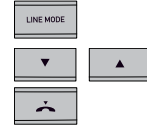

- ⇒ Drücken Sie während des laufenden Gesprächs die Taste LINE MODE.
- ⇒ Markieren Sie mit den Pfeiltasten die Leitung, die Sie trennen möchten, und bestätigen Sie mit 📥.

Die Markierung vor der gewählten Telefonleitung erlischt und die Leitung wird getrennt, während die übrigen Gespräche fortgesetzt werden können.

Mit dem Konferenzführer können Sie 20 Konferenzgruppen mit jeweils bis zu sechs Teilnehmern einrichten. Sie müssen dann nur wenige Tasten drücken, um Ihre Konferenzteilnehmer anzurufen.

Unter Umständen sind einige Einstellungen erforderlich, um das Konftel 300 an Ihre Telefonanlage anzupassen. Weitere Informationen hierzu finden Sie auf Seite 16.

#### Text mit dem Tastenblock schreiben

Informationen zum Schreiben von Text mit den Tasten finden Sie auf Seite 4.

# KONFERENZGRUPPEN EINRICHTEN

| MENU                                  | ➡ Drücken Sie die Taste MENU.                                  |
|---------------------------------------|----------------------------------------------------------------|
| •                                     | ➡ Markieren Sie KONFFÜHREI<br>Sie die Auswahl mit <b>OK</b> .  |
| • • • • • • • • • • • • • • • • • • • | ➡ Markieren Sie GRUPPE HINZ<br>Sie die Auswahl mit <b>OK</b> . |
| 5 = JKL ОК                            | ➡ Geben Sie einen Gruppennam                                   |
| ок                                    | ⇔ Drücken Sie <b>OK</b> , um den erst                          |
| 5 = JKL OK                            | ➡ Geben Sie den Namen des er<br>Sie mit <b>OK</b> .            |
| 5 = JKL ОК                            | ➡ Geben Sie die Telefonnummen                                  |
| ОК                                    | Drücken Sie OK, um einen we<br>wiederholen Sie den Vorgang     |
| C                                     | ➡ Zum Beenden drücken Sie au                                   |
|                                       |                                                                |

ie KONF.-FÜHRER mit den Pfeiltasten und bestätigen ahl mit OK.

- ie GRUPPE HINZU mit den Pfeiltasten und bestätigen ahl mit **OK**.
- inen Gruppennamen ein und bestätigen Sie mit **OK**.
  - **OK**, um den ersten Teilnehmer einzugeben.
- en Namen des ersten Teilnehmers ein und bestätigen
- ie Telefonnummer ein und bestätigen Sie mit **OK**.
  - OK, um einen weiteren Teilnehmer einzugeben und Sie den Vorgang wie oben beschrieben.

en drücken Sie auf die Taste C.

#### KONFERENZGRUPPEN ANRUFEN

| *  |  |
|----|--|
| •  |  |
| ок |  |

ок

MENU

ок

5 ¤ JKL

ок

5 = JKL

5 = JKL

°c

- ⇒ Drücken Sie die Taste Konferenzführer.
- ⇒ Wählen Sie die gewünschte Gruppe und bestätigen Sie mit **OK**. Das Konftel 300 ruft den ersten Teilnehmer an und bittet Sie um eine Bestätigung, wenn der erste Teilnehmer antwortet.
- ⇒ Drücken Sie **OK**, wenn der erste Teilnehmer geantwortet hat.
  - ⇒ Fahren Sie auf die gleiche Weise im Konferenzführer fort.

#### KONFERENZFÜHRER

#### Wenn ein Teilnehmer nicht antwortet

- °° c
- ➡ Drücken Sie C, falls ein Teilnehmer nicht antwortet. Der Konferenzführer fragt Sie dann, ob Sie noch einmal anrufen möchten.
- ок с
- $\Rightarrow$  Antworten Sie mit **OK** oder **C**.

Wenn Sie nicht erneut anrufen möchten (**C**) werden Sie gefragt, ob Sie den Konferenzführer abbrechen oder zum nächsten Teilnehmer weitergehen möchten.

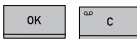

\*

ок

ок

ок

ок

С

Antworten Sie mit OK, um weiterzugehen oder mit C, um den Konferenzführer zu beenden.

Wenn der Konferenzführer beendet ist, haben Sie eine Telefonkonferenz mit bis zu sechs Teilnehmer geschaltet.

Sie können auch in das Menü KONF.-FÜHRER gehen und über SUCHEN eine Konferenzgruppe anrufen.

#### MEHRPARTEIENKONFERENZ VERANSTALTEN

- ⇒ Drücken Sie die Taste Konferenzführer.
- Gradient Gerald States and States and St

Die Kurzanleitung erinnert Sie daran, die erste Rufnummer einzugeben.

- ➡ Geben Sie die Telefonnummer des ersten Teilnehmers ein und bestätigen Sie mit OK.
- ⇒ Drücken Sie **OK**, wenn der erste Teilnehmer geantwortet hat.
- ➡ Drücken Sie OK, um einen weiteren Teilnehmer anzurufen und wiederholen Sie den Vorgang wie oben beschrieben. Drücken Sie C, wenn Sie keine weiteren Teilnehmer anrufen möchten.

Wenn ein Teilnehmer nicht antwortet, reagieren Sie ebenso wie beim Anruf einer gespeicherten Konferenzgruppe, siehe oben.

#### TEILNEHMER EINER KONFERENZGRUPPE ANZEIGEN

Drücken Sie die Taste **MENU**.

| MENU |         |
|------|---------|
| ▼    | <b></b> |
| ок   |         |
| •    |         |
| ок   |         |
| •    | <b></b> |
| ок   |         |
|      |         |

die Auswahl mit **OK**. ⇒ Markieren Sie GRUPPE ANZEIGEN mit den Pfeiltasten und bestätigen

⇒ Markieren Sie KONF.-FÜHRER mit den Pfeiltasten und bestätigen Sie

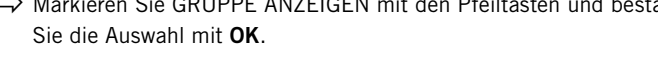

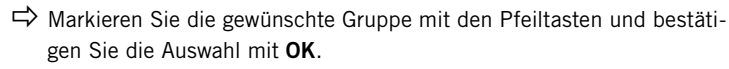

Die Namen der Teilnehmer der Konferenzgruppe werden angezeigt.

□ ➡ Drücken Sie C oder OK um zum Menü KONF.-FÜHRER zurückzugehen oder MENU, um das Menü zu verlassen.

#### KONFERENZGRUPPE BEARBEITEN

Drücken Sie die Taste **MENU**.

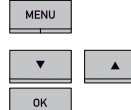

ок

MENU

➡ Markieren Sie KONF.-FÜHRER mit den Pfeiltasten und bestätigen Sie die Auswahl mit **OK**.

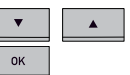

➡ Markieren Sie GRUPPE RED. mit den Pfeiltasten und bestätigen Sie die Auswahl mit OK.

Hier haben Sie folgende Auswahlmöglichkeiten: Namen einer Konferenzgruppe ändern, einen Teilnehmer einer Gruppe hinzufügen oder entfernen sowie Name und Telefonnummer eines Teilnehmers ändern.

|   | •  |  |
|---|----|--|
| ĺ | ок |  |

➡ Markieren Sie mit den Pfeiltasten die gewünschte Alternative im Menü und bestätigen Sie die Auswahl mit **OK**.

Die Namen der vorhandenen Konferenzgruppen werden angezeigt.

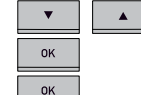

5 = JKL

ок

➡ Markieren Sie die Gruppe, die Sie ändern möchten und bestätigen Sie mit **OK**.

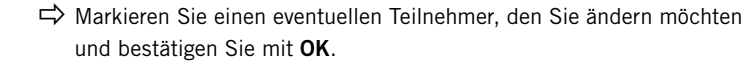

Nehmen Sie die Änderung vor und bestätigen Sie mit OK.
 Zum Löschen von Buchstaben oder Nummern verwenden Sie die Taste
 C. Sie können die Änderungen von Namen oder Rufnummer abbrechen, indem Sie wiederholt C drücken, bis das Menü KONF.-FÜHRER angezeigt wird.

# KONFERENZFÜHRER

Wenn Sie die Änderungen bestätigt oder abgebrochen haben, wird erneut das Menü KONF.-FÜHRER angezeigt und Sie können auf Wunsch weitere Änderungen vornehmen oder die Taste **MENU** drücken, um das Menü zu verlassen.

# KONFERENZGRUPPE LÖSCHEN

| MENU |         |
|------|---------|
| •    |         |
| ок   |         |
|      |         |
| •    | <b></b> |
| ок   |         |
| •    | <b></b> |

С

➡ Drücken Sie die Taste MENU.

- ➡ Markieren Sie KONF.-FÜHRER mit den Pfeiltasten und bestätigen Sie die Auswahl mit OK.
- ➡ Markieren Sie GRUPPE LÖSCHEN mit den Pfeiltasten und bestätigen Sie die Auswahl mit OK.
- ➡ Markieren Sie die gewünschte Gruppe mit den Pfeiltasten und bestätigen Sie die Auswahl mit OK.
- ➡ Bestätigen Sie, dass Sie die Gruppe wirklich löschen wollen, indem Sie noch einmal auf OK drücken, oder brechen Sie den Vorgang ab, indem Sie C drücken.

Das Menü KONF.-FÜHRER wird erneut angezeigt, und Sie können wählen, ob Sie weitere Änderungen vornehmen möchten, oder Sie drücken auf die Taste **MENU**, um das Menü zu verlassen.

#### Alle Konferenzgruppen löschen

Dies ist eine schnelle Methode zum Löschen aller Konferenzgruppen im Telefon. Hierzu wählen Sie statt GRUPPE LÖSCHEN den Menüpunkt ALLE LÖSCHEN und verfahren wie oben beschrieben.

# EINSTELLUNGEN DES KONFERENZFÜHRERS

Bei der Zusammenschaltung von Mehrparteiengesprächen wird ein spezielles Signal (Flash- oder R-Impuls) als Befehl (Anfrage, Zurückgehen und Konferenz) an die Telefonanlage gesendet. Wenn die Gespräche über eine Unternehmenstelefonanlage gehen, kann es erforderlich sein, den Signaltyp zu ändern, da unterschiedliche Telefonanlagen unterschiedliche Signale benötigen. Hinweise hierzu finden Sie in der Bedienungsanleitung der Telefonanlage. Auf der Homepage von Konftel finden Sie außerdem eine Liste mit den Einstellungen für die gebräuchlichsten Telefonanlagen.

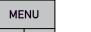

⇒ Drücken Sie die Taste **MENU**.

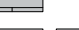

⇒ Markieren Sie KONF.-FÜHRER mit den Pfeiltasten und bestätigen

| ОК      |    |
|---------|----|
| •       |    |
| ок      |    |
| 5 = JKL | ок |
|         |    |

- Sie die Auswahl mit OK.
- ➡ Markieren Sie EINSTELLUNGEN mit den Pfeiltasten und bestätigen Sie die Auswahl mit OK.
- ➡ Geben Sie den Befehl f
  ür die Anforderung eines neuen Freizeichens ein und best
  ätigen Sie mit OK. (Die Grundeinstellung ist "R".)

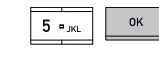

5 = JKL

ΟK

- Geben Sie den Befehl für die Rückkehr zum ursprünglichen Gespräch ein und bestätigen Sie mit OK. (Die Grundeinstellung ist "R1".)
- Geben Sie den Befehl für die Zusammenschaltung eines Mehrparteiengesprächs ein und bestätigen Sie mit **OK**. (Die Grundeinstellung ist "R3".)

Das Menü KONF.-FÜHRER wird erneut angezeigt, und Sie können wählen, ob Sie weitere Änderungen vornehmen möchten, oder Sie drücken auf die Taste **MENU**, um das Menü zu verlassen.

# Wenn Sie Probleme beim Herstellen eines Mehrparteiengesprächs haben

Es kann notwendig sein, die Länge des R-Impulses zu verändern, damit die Telefonanlage den Befehl akzeptiert. Weitere Informationen hierzu finden Sie auf Seite 28 unter "R-Impuls (Flash time) ändern".

Es kann sein, dass Ihre Telefonanlage so eingestellt ist, dass sie Mehrparteiengespräche nicht zulässt oder ein anderen Verfahren hierfür nutzt. In diesem Fall nehmen Sie bitte Kontakt mit dem Administrator oder dem Lieferanten der Telefonanlage auf.

# STATUS DES KONFERENZFÜHRERS ANZEIGEN

•

ок

⇒ Drücken Sie die Taste **MENU**.

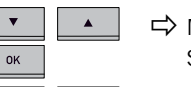

➡ Markieren Sie KONF.-FÜHRER mit den Pfeiltasten und bestätigen Sie die Auswahl mit **OK**.

➡ Markieren Sie STATUS mit den Pfeiltasten und bestätigen Sie die Auswahl mit OK.

Im Display wird die Anzahl der gespeicherten Konferenzgruppen sowie der freie Speicherplatz für weitere Gruppen angezeigt.

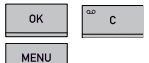

➡ Drücken Sie C oder OK um zum Menü KONF.-FÜHRER zurückzugehen oder MENU, um das Menü zu verlassen.

## **TELEFONBUCH**

Das Telefonbuch des Konftel 300 bietet Platz für 50 Rufnummern. Auf Seite 8 wird erläutert, wie Sie eine Nummer aus dem Telefonbuch anrufen.

#### Text mit dem Tastenblock schreiben

Informationen zum Schreiben von Text mit den Tasten finden Sie auf Seite 4.

# KONTAKT SUCHEN

Einen Kontakt im Telefonbuch finden Sie am einfachsten, indem Sie eine Zifferntaste zwei Sekunden lang gedrückt halten, siehe Seite 8. Sie können auch das Menü TELEFONBUCH verwenden.

MENU

ок

ок

- ⇒ Drücken Sie die Taste **MENU**. Das Telefonbuch ist der erste Menüpunkt.
- Drücken Sie **OK**, um das Telefonbuch zu öffnen.
- Drücken Sie **OK**. um die Alternative KONTAKT SUCHEN zu wählen.
  - ⇒ Mit den Pfeiltasten können Sie in den gespeicherten Kontakten blättern.

Sie können auch eine Ziffern-/Buchstabentaste drücken, um das Telefonbuch mit dem ersten Namen zu öffnen, der mit der gewählten Buchstabentaste beginnt.

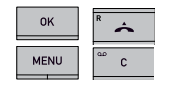

⇒ Drücken Sie **OK** oder *A*, um den gewählten Kontakt anzurufen, oder C, um zum Menü TELEFONBUCH zurückzugehen, oder MENU, um das Menü zu verlassen.

# KONTAKT HINZUFÜGEN

Drücken Sie die Taste **MENU**. Das Telefonbuch ist die erste Menüfunktion.

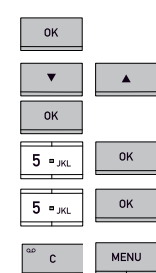

MENU

- ⇒ Drücken Sie **OK**. um das Telefonbuch zu öffnen.
- ⇒ Markieren Sie KONTAKT HINZU mit den Pfeiltasten und bestätigen Sie die Auswahl mit OK.
- ⇒ Geben Sie den Namen des Kontakts an und bestätigen Sie mit **OK**.
- ⇒ Geben Sie die Rufnummer ein und bestätigen Sie mit **OK**.
- Drücken Sie **OK**, um einen weiteren Kontakt einzugeben, oder **MENU**, um das Menü zu verlassen.

#### KONTAKT BEARBEITEN

Drücken Sie die Taste **MENU**.

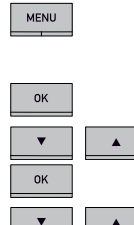

5 = JKL

°°° C

MENU

ок

•

ок

•

ок

ок

ок

⇒ Markieren Sie KONTAKT RED. mit den Pfeiltasten und bestätigen Sie die Auswahl mit OK

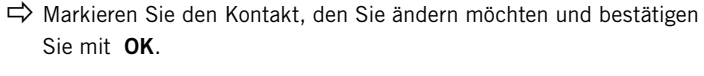

Das Telefonbuch ist die erste Menüfunktion.

Drücken Sie **OK**. um das Telefonbuch zu öffnen.

⇒ Nehmen Sie die Änderung vor und bestätigen Sie mit **OK**. Zum Löschen von Buchstaben oder Nummern verwenden Sie die Taste **C.** Sie können die Änderungen von Namen oder Rufnummer abbrechen, indem Sie C drücken, bis das Menü TELEFONBUCH angezeigt wird.

Wenn Sie die Änderungen bestätigt oder abgebrochen haben, wird erneut das Menü TELEFONBUCH angezeigt und Sie können auf Wunsch weitere Änderungen vornehmen oder die Taste MENU drücken, um das Menü zu verlassen.

# KONTAKT LÖSCHEN

.

.

°°° C

| ⇒ | Drücken | Sie | d |
|---|---------|-----|---|
|   |         |     |   |

- lie Taste MENU. Das Telefonbuch ist die erste Menüfunktion.
- Drücken Sie **OK**. um das Telefonbuch zu öffnen.
- Arkieren Sie KONTAKT LÖSCH. mit den Pfeiltasten und bestätigen Sie die Auswahl mit OK
- Arkieren Sie mit den Pfeiltasten den Kontakt, den Sie löschen möchten, und bestätigen Sie mit OK.
- Bestätigen Sie, dass Sie den Kontakt wirklich löschen wollen, indem Sie noch einmal auf **OK** drücken, oder brechen Sie den Vorgang ab, indem Sie C drücken.

Das Menü TELEFONBUCH wird erneut angezeigt, und Sie können wählen, ob Sie weitere Änderungen vornehmen möchten, oder Sie drücken auf die Taste MENU, um das Menü zu verlassen.

#### Alle Kontakte löschen

Dies ist eine schnelle Methode zum Löschen aller Kontakte im Telefon. Hierzu wählen Sie statt KONTAKT LÖSCH. den Menüpunkt ALLE LÖSCHEN und verfahren wie oben beschrieben.

#### **TELEFONBUCH**

.

с

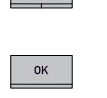

ок

OK

MENU

MENU

STATUS DES TELEFONBUCHS ANZEIGEN

➡ Drücken Sie die Taste MENU. Das Telefonbuch ist die erste Menüfunktion.

⇒ Drücken Sie **OK**, um das Telefonbuch zu öffnen.

➡ Markieren Sie STATUS mit den Pfeiltasten und bestätigen Sie die Auswahl mit OK.

Im Display wird die Anzahl der gespeicherten Kontakte sowie der freie Speicherplatz für weitere Kontakte angezeigt.

➡ Drücken Sie C oder OK um zum Menü TELEFONBUCH zurückzugehen oder MENU, um das Menü zu verlassen.

Sie können eine Telefonkonferenz auf einer SD-Speicherkarte (Secure Digital) aufzeichnen und später wieder abspielen.

Während der Aufzeichnung leuchtet ein Aufzeichnungssymbol im Display. Um die anderen Teilnehmer der Telefonkonferenz darüber zu informieren, dass eine Aufzeichnung des Gesprächs erfolgt, ertönt alle 20 Sekunden ein Ton. Der Ton kann unter Einstellungen abgestellt werden, siehe Seite 24.

Das aufgezeichnete Gespräch wird auf der Speicherkarte gespeichert. Die Datei erhält einen Namen nach der Uhrzeit, zu der die Aufzeichnung gestartet wurde (beispielsweise 14-35-01.wav), und wird in einem Ordner mit dem aktuellen Datum gespeichert. Nach Beendigung der Aufzeichnung kann der Name der Datei geändert werden, siehe Seite 24.

#### AUFZEICHNUNG STARTEN

Bitte vergessen Sie nicht, die Konferenzteilnehmer vorher über die Aufzeichnung zu informieren.

∞ с ок

 Drücken Sie während des laufenden Gesprächs auf C/Aufzeichnen und bestätigen Sie mit OK.
 Das Aufzeichnungssymbol blinkt im Display.

#### AUFZEICHNUNG BEENDEN

сок

➡ Drücken Sie auf C/Aufzeichnen und bestätigen Sie mit OK. Das Aufzeichnungssymbol wird nicht mehr im Display angezeigt.

#### STUMMSCHALTUNG

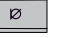

Drücken Sie während des Gesprächs auf die Taste **Stummschaltung**, um das Mikrofon auszuschalten.

Die Anzeigeleuchten wechseln von blau nach rot.

Der angerufene Gesprächspartner hört jetzt nicht mehr, was Sie sagen und es werden nur seine Äußerungen aufgezeichnet.

#### WARTEPOSITION

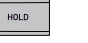

➡ Drücken Sie während eines Gesprächs die Taste HOLD, um es in Warteposition zu schalten.

Die Anzeigeleuchten wechseln von blau nach rot blinkend. Sowohl Mikrofon als auch Lautsprecher sind ausgeschaltet, und das Gespräch befindet sich in Warteposition. Keiner der Gesprächspartner wird jetzt aufgezeichnet.

## **AUFZEICHNUNG**

# GESPRÄCHSAUFZEICHNUNG ABSPIELEN

Die aufgezeichnete Telefonkonferenz kann sowohl im Konftel 300 als auch in einem Computer mit SD-Kartenleser abgespielt werden. Die Aufzeichnung erfolgt im .wav-Format und kann mit einem beliebigen Mediaplayer abgespielt werden.

So hören Sie die Aufzeichnung im Konftel 300:

| MENU |  |
|------|--|
| •    |  |
| ок   |  |
| •    |  |
| ок   |  |
| ▼    |  |
| ок   |  |
| •    |  |
| ОК   |  |

 $\Rightarrow$  Drücken Sie die Taste **MENU** 

- ➡ Markieren Sie AUFZEICHNEN mit den Pfeiltasten und bestätigen Sie mit OK.
- ➡ Markieren Sie DATEI ABSPIELEN mit den Pfeiltasten und bestätigen Sie mit OK.
- ➡ Markieren Sie den gewünschten Ordner mit den Pfeiltasten und bestätigen Sie mit OK.
- ➡ Markieren Sie die gewünschte Aufzeichnung mit den Pfeiltasten und bestätigen Sie mit OK.

#### Einstellen der Lautsprecherlautstärke

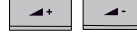

➡ Erhöhen Sie die Lautstärke mit der Taste VOL+ und reduzieren Sie die Lautstärke mit der Taste VOL-.

#### Aufzeichnung stoppen

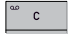

 $\Rightarrow$  Durch Drücken auf **C** stoppen Sie die Aufzeichnung.

#### Aufzeichnung vorübergehend unterbrechen

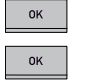

- $\Rightarrow$  Durch Drücken auf **OK** unterbrechen Sie die Aufzeichnung.
- ⇒ Durch erneutes Drücken auf **OK** wird die die Aufzeichnung fortgesetzt.

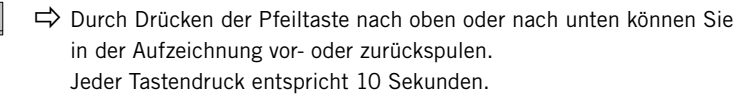

# ORGANISIEREN DER AUFZEICHNUNGEN

⇒ Drücken Sie die Taste **MENU**.

#### Aufzeichnung löschen

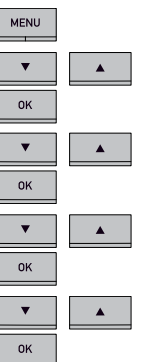

°°° c

ок

MENU

➡ Markieren Sie AUFZEICHNEN mit den Pfeiltasten und bestätigen Sie mit OK.

- ➡ Markieren Sie DATEI LÖSCHEN mit den Pfeiltasten und bestätigen Sie mit OK.
- ➡ Markieren Sie den gewünschten Ordner mit den Pfeiltasten und bestätigen Sie mit OK.
- ➡ Markieren Sie die Aufzeichnung, die gelöscht werden soll, mit den Pfeiltasten und bestätigen Sie mit OK.

Bestätigen Sie, dass Sie die Aufzeichnung wirklich löschen möchten, indem Sie auf **OK** drücken oder brechen Sie den Vorgang ab, indem Sie auf **C** drücken.

Das Menü AUFZEICHNEN wird wieder angezeigt und Sie können weitere Änderungen vornehmen oder auf die Taste MENU drücken, um das Menü zu verlassen.

#### Alle Aufzeichnungen löschen

| MENU |          | ¢       |
|------|----------|---------|
| •    | <b>A</b> | ¢       |
| ок   |          |         |
| •    |          | ¢       |
| ок   |          |         |
| ОК   | ° •      | <u></u> |

- ⇒ Drücken Sie die Taste **MENU**.
- ➡ Markieren Sie AUFZEICHNEN mit den Pfeiltasten und bestätigen Sie mit OK.
- ➡ Markieren Sie ALLE LÖSCHEN mit den Pfeiltasten und bestätigen Sie mit OK.
- Bestätigen Sie, dass Sie wirklich alle Aufzeichnungen löschen möchten, indem Sie auf OK drücken oder brechen Sie den Vorgang ab, indem Sie auf C drücken.

# AUFZEICHNUNG

| MENU           |          |
|----------------|----------|
| •<br>ОК        | <b></b>  |
| •              | •        |
| ок             | <b></b>  |
| ОК             |          |
| •              | <b>A</b> |
| 5 <b>-</b> JKL | ОК       |
| °              |          |

MENU

#### Dateinamen der Aufzeichnungen ändern

- $\Rightarrow$  Drücken Sie die Taste **MENU**.
- ➡ Markieren Sie AUFZEICHNEN mit den Pfeiltasten und bestätigen Sie mit OK.
- ➡ Markieren Sie DATEI ÄNDERN mit den Pfeiltasten und bestätigen Sie mit OK.
- ➡ Markieren Sie den gewünschten Ordner mit den Pfeiltasten und bestätigen Sie mit OK.
- ➡ Markieren Sie die Aufzeichnung, die geändert werden soll, mit den Pfeiltasten und bestätigen Sie mit OK.
- ⇒ Nehmen Sie die Änderung vor und bestätigen Sie mit **OK**.
  - Mit der Taste **C** löschen Sie Zeichen oder Ziffern in den Namen. Sie können die Änderungen abbrechen, ohne Namen oder Nummern zu ändern, indem Sie mehrmals die Taste **C** drücken, bis das Menü AUFZEICHNEN angezeigt wird.

Wenn Sie die Änderungen bestätigt haben, wird wieder das Menü AUFZEICHNEN angezeigt und Sie können weitere Änderungen vornehmen oder auf die Taste **MENU** drücken, um das Menü zu verlassen.

Arkieren Sie AUFZEICHNEN mit den Pfeiltasten und bestätigen

Arkieren Sie EINSTELLUNGEN mit den Pfeiltasten und bestätigen

Arkieren Sie die gewünschte Alternative mit den Pfeiltasten und

# EINSTELLUNG DES AUFZEICHNUNGSHINWEISES

Drücken Sie die Taste **MENU**.

bestätigen Sie mit OK.

Sie mit OK.

Sie mit OK.

Um die anderen Teilnehmer der Telefonkonferenz darüber zu informieren, dass eine Aufzeichnung des Gesprächs erfolgt, ertönt alle 20 Sekunden ein kurzer Ton. Diese Funktion kann abgeschaltet werden.

MENU OK OK OK OK

- MENU
- Wenn Sie die Änderungen bestätigt haben, wird wieder das Menü AUFZEICHNEN angezeigt und Sie können weitere Änderungen vornehmen oder auf die Taste **MENU** drücken, um das Menü zu verlassen.

#### STATUS DER AUFZEICHNUNG ANZEIGEN

| MENU | ]       |
|------|---------|
| •    | •       |
| ок   |         |
| •    | <b></b> |
| ок   | ]       |

- ➡ Drücken Sie die Taste MENU.
- ➡ Markieren Sie AUFZEICHNEN mit den Pfeiltasten und bestätigen Sie mit **OK**.
- ➡ Markieren Sie STATUS mit den Pfeiltasten und bestätigen Sie mit OK.

Im Display werden die Anzahl der Aufzeichnungen, die Gesamtlänge der aufgezeichneten Gespräche sowie die verbleibende Speicherkapazität der Karte in Stunden angezeigt

# EINSTELLUNGEN

# SPRACHE WÄHLEN

| MENU |   |
|------|---|
| •    |   |
| ок   |   |
| •    | • |
| ок   |   |
| ▼    |   |
| ок   |   |

⇒ Drücken Sie die Taste **MENU**.

- ⇒ Markieren Sie EINSTELLUNGEN mit den Pfeiltasten und bestätigen Sie die Auswahl mit OK.
- ⇒ Markieren Sie SPRACHE mit den Pfeiltasten und bestätigen Sie die Auswahl mit OK.
- Arkieren Sie die gewünschte Sprache mit den Pfeiltasten und bestätigen Sie die Auswahl mit OK.

Das Menü EINSTELLUNGEN wird erneut angezeigt, und Sie können wählen, ob Sie weitere Änderungen vornehmen möchten, oder Sie drücken auf die Taste MENU, um das Menü zu verlassen.

# TASTENTON AUSSCHALTEN

Sie können wählen, ob beim Drücken einer Taste ein Ton zu hören ist oder nicht. Unabhängig von dieser Einstellung hören Sie bei der Eingabe einer Rufnummer während eines Gesprächs Töne 📥.

MENU • ок • . ок • . ок

MENU

•

ок

•

ок

Drücken Sie die Taste **MENU**.

- ⇒ Markieren Sie EINSTELLUNGEN mit den Pfeiltasten und bestätigen Sie die Auswahl mit OK.
- Arkieren Sie TASTENTON mit den Pfeiltasten und bestätigen Sie die Auswahl mit OK.
- ⇒ Wählen Sie die gewünschte Alternative mit den Pfeiltasten und bestätigen Sie die Auswahl mit OK.

Das Menü EINSTELLUNGEN wird erneut angezeigt, und Sie können wählen, ob Sie weitere Änderungen vornehmen möchten, oder Sie drücken auf die Taste **MENU**, um das Menü zu verlassen.

# DATUM UND UHRZEIT ÄNDERN

.

- Drücken Sie die Taste **MENU**.
- Arkieren Sie EINSTELLUNGEN mit den Pfeiltasten und bestätigen Sie die Auswahl mit OK.
- ⇒ Markieren Sie ZEIT DATUM mit den Pfeiltasten und bestätigen Sie die Auswahl mit OK.

Die Alternativen DATUM, ZEIT und ZEITFORMAT werden im Display angezeigt.

#### Datum ändern

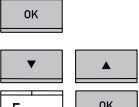

Drücken Sie **OK**, um das Datum zu ändern.

| •       |    |
|---------|----|
| 5 ≖ јк∟ | ок |
|         |    |

Andern Sie die blinkenden Jahreszahlen mit den Pfeiltasten oder durch Schreiben der Ziffern mit dem Tastenblock. Bestätigen Sie mit OK. um zu Monat und danach zu Tag weiterzugehen.

#### Zeit ändern

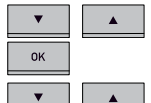

5 = JKL

- ⇒ Markieren Sie ZEIT mit den Pfeiltasten und bestätigen Sie die Auswahl mit OK.
- Andern Sie die blinkenden Zahlen für Zeit mit den Pfeiltasten oder durch Schreiben der Ziffern mit dem Tastenblock. Bestätigen Sie mit **OK**, um zu Minuten weiterzugehen.

#### Zeitformat ändern

ок

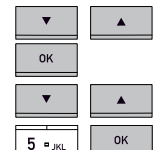

- Arkieren Sie ZEITFORMAT mit den Pfeiltasten und bestätigen Sie die Auswahl mit OK.
- ⇒ Wechseln Sie mit den Pfeiltasten zwischen 12-Stunden- und 24-Stunden-Anzeige und bestätigen Sie mit OK.

Das Menü EINSTELLUNGEN wird erneut angezeigt, und Sie können wählen, ob Sie weitere Änderungen vornehmen möchten, oder Sie drücken auf die Taste MENU, um das Menü zu verlassen.

# I AUTSTÄRKE DES KLINGELSIGNALS EINSTELLEN

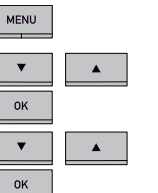

•

ок

- Drücken Sie die Taste **MENU**.
- Arkieren Sie EINSTELLUNGEN mit den Pfeiltasten und bestätigen Sie die Auswahl mit OK.
- Arkieren Sie ANRUFSIGNAL mit den Pfeiltasten und bestätigen Sie die Auswahl mit OK.
- ⇒ Markieren Sie die gewünschte Lautstärke mit den Pfeiltasten.

Es gibt sechs verschiedene Ebenen und eine Stumm-Einstellung. Das Anrufsignal wird bei jeder gewünschten Ebene vorgespielt. In der Stummschaltung blinkt das Telefon bei eingehenden Anrufen lediglich.

Bestätigen Sie die gewünschte Lautstärke mit **OK**.

# EINSTELLUNGEN

# DIE FUNKTION DER R-TASTE ÄNDERN (FLASH TIME)

Verschiedene Länder und Telefonanlagen können unterschiedliche Längen des R-Impuls erfordern. Informationen zur Länge des Impulses finden Sie in der Dokumentation Ihrer Telefonanlage.

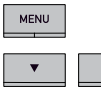

.

ок

ок

ок

⇒ Drücken Sie die Taste **MENU**.

- ➡ Markieren Sie EINSTELLUNGEN mit den Pfeiltasten und bestätigen Sie die Auswahl mit OK.
- ➡ Markieren Sie FLAS/R mit den Pfeiltasten und bestätigen Sie die Auswahl mit OK.
- ➡ Wählen Sie die gewünschte Länge des R-Impulses mit Hilde der Pfeiltasten.

Mögliche Einstellungen sind: 100 ms – Skandinavien, Europa, Siemens HiPath 300 ms – Deutschland, Frankreich, Israel 500 ms – USA

 $\Rightarrow$  Bestätigen Sie die gewählte Zeit mit **OK**.

# MIKROFONLAUTSTÄRKE BEI MOBILANSCHLUSS EINSTELLEN

Wenn die Lautstärke bei Gesprächen mit einem DECT-/GSM-Telefon zu leise oder zu laut ist, kann die Mikrofonlautstärke am Konftel 300 in sieben Stufen eingestellt werden.

MENU

ок

ок

•

ок

.

⇒ Drücken Sie die Taste **MENU**.

- Markieren Sie EINSTELLUNGEN mit den Pfeiltasten und bestätigen Sie die Auswahl mit OK.
- ➡ Markieren Sie MOBILE EBENE mit den Pfeiltasten und bestätigen Sie die Auswahl mit OK.

➡ Markieren Sie die gewünschte Signalebene mit den Pfeiltasten und bestätigen Sie die Auswahl mit OK.

Das Menü EINSTELLUNGEN wird erneut angezeigt, und Sie können wählen, ob Sie weitere Änderungen vornehmen möchten, oder Sie drücken auf die Taste **MENU**, um das Menü zu verlassen.

# TONQUALITÄT EINSTELLEN (EQUALIZER)

⇒ Drücken Sie die Taste **MENU**.

Die Tonwiedergabe kann auf die gewünschte Tonhöhe (WEICH, NEUTRAL und HART) eingestellt werden.

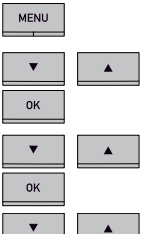

ок

➡ Markieren Sie EINSTELLUNGEN mit den Pfeiltasten und bestätigen Sie die Auswahl mit **OK**.

- ➡ Markieren Sie EQUALIZER mit den Pfeiltasten und bestätigen Sie die Auswahl mit OK.
- Wählen Sie mit den Pfeiltasten zwischen den drei Toneinstellungen und bestätigen Sie die Auswahl mit OK.

Das Menü EINSTELLUNGEN wird erneut angezeigt, und Sie können wählen, ob Sie weitere Änderungen vornehmen möchten, oder Sie drücken auf die Taste **MENU**, um das Menü zu verlassen.

# EINSTELLUNGEN FÜR DEN ANSCHLUSS EXTERNER GERÄTE (AUX)

Das Konftel 300 kann an ein schnurloses Headset und/oder an eine externe Lautsprecheranlage angeschlossen werden. Diese Aktualisierung der Software können Sie bei Ihrem Fachhändler erwerben (siehe www.konftel.com/300).

# TEXT IM DISPLAY ÄNDERN

Sie können den Text ändern, der im Bereitschaftsmodus im Display des Konftel 300 angezeigt wird.

 MENU
 ➡

 ▼
 ▲

 OK
 ➡

 OK
 ➡

 OK
 ➡

 OK
 ➡

ок

- ➡> Drücken Sie die Taste MENU.
- ➡ Markieren Sie EINSTELLUNGEN mit den Pfeiltasten und bestätigen Sie die Auswahl mit **OK**.
- ➡ Markieren Sie DISPLAYTEXT mit den Pfeiltasten und bestätigen Sie die Auswahl mit **OK**.
- ➡ Löschen Sie den vorhandenen Text mit der Taste C und geben Sie den gewünschten Text ein. Bestätigen Sie mit OK.

Das Menü EINSTELLUNGEN wird erneut angezeigt, und Sie können wählen, ob Sie weitere Änderungen vornehmen möchten, oder Sie drücken auf die Taste **MENU**, um das Menü zu verlassen.

# **EINSTELLUNGEN**

# **AKTUALISIERUNG DER SOFTWARE**

# ZURÜCKSTELLUNG

Im Menü EINSTELLUNGEN gibt es einen Unterpunkt, der alle Einstellungen auf die Werkseinstellungen zurücksetzt. Bitte beachten Sie, dass dadurch auch alle gespeicherten Kontakte im Telefonbuch sowie alle gespeicherten Gruppen im Konferenzführer gelöscht werden.

 MENU

 ▼

 OK

 ▼

 OK

 OK

⇒ Drücken Sie die Taste **MENU**.

- ➡ Markieren Sie EINSTELLUNGEN mit den Pfeiltasten und bestätigen Sie die Auswahl mit OK.
- ➡ Markieren Sie ZURÜCKSTELLEN mit den Pfeiltasten und bestätigen Sie die Auswahl mit **OK**.
- ⇒ Bestätigen Sie, dass Sie alle Einstellungen zurückstellen wollen, indem Sie noch einmal auf **OK** drücken, oder brechen Sie den Vorgang ab, indem Sie **C** drücken.

Das Menü EINSTELLUNGEN wird erneut angezeigt, und Sie können wählen, ob Sie weitere Änderungen vornehmen möchten, oder Sie drücken auf die Taste **MENU**, um das Menü zu verlassen.

# GESPRÄCHSAUFZEICHNUNG

Mit dem Konftel 300 können Sie Gespräche auf einer SD-Speicherkarte aufzeichnen und abspielen. Hierzu benötigen Sie ein Upgrade der Software im Konftel 300 (siehe www. konftel.com/upgrades).

# STATUS ÜBERPRÜFEN

Zum Überprüfen von Programmversion oder Seriennummer.

- MENU

   OK

   OK

   C

   MENU
- ➡ Drücken Sie die Taste MENU.
- ➡ Markieren Sie STATUS mit den Pfeiltasten und bestätigen Sie die Auswahl mit OK.
- ➡ Drücken Sie C oder OK um zum Menü zurückzugehen oder MENU, um das Menü zu verlassen.

Für das Konftel 300 werden fortlaufend neue, innovative Funktionen entwickelt. Um die Software Ihres Konftel 300 aktualisieren zu können, müssen Sie vorher Konftel PC Suite auf Ihrem Computer installieren. Weitere Informationen hierzu finden Sie im Internet unter www.konftel.com/upgrades.

# KONFTEL PC SUITE INSTALLIEREN

- ⇔ Gehen Sie im Internet zur Webseite www.konftel.com/upgrades.
- ⇒ Wählen Sie Programm Konftel PC Suite herunterladen.
- Installieren Sie das Programm auf Ihrem Computer.
   Folgen Sie den Anweisungen des Installationsprogramms.
   Die Installationsanleitungen finden Sie auch in einem PDF-Dokument.

#### SOFTWARE AKTUALISIEREN

- Schließen Sie das Konftel 300 mit dem mitgelieferten USB-Kabel an Ihren Computer an.
- Starten Sie Konftel PC Suite auf Ihrem Computer vom Start-Menü aus.

Folgen Sie den Anweisungen des Programms.

Die Installationsanleitungen finden Sie auch in einem PDF-Dokument.

#### **NEUE FUNKTIONEN AKTIVIEREN**

➡ Unter www.konftel.com/upgrades finden Sie Informationen über neue Funktionen f
ür Ihr Konftel 300.

Einige Funktionen sind als kostenloses Upgrade erhältlich, andere können Sie bei Ihrem Fachhändler als Zubehör erwerben.

# ZUBEHÖR

| ArtNr.                                                                 | Bezeichnung                                                                                         |
|------------------------------------------------------------------------|----------------------------------------------------------------------------------------------------|
| 900102080                                                              | Zusatzmikrofone, erweitern den Aufnahmebereich auf bis zu 70 m <sup>2</sup> .                       |
| 900102081                                                              | Gesprächsaufzeichnung auf Speicherkarte.<br>Siehe www.konftel.com/300 für ein Upgrade der Software. |
| 900102082                                                              | Anschluss eines schnurlosen Headsets:<br>Siehe www.konftel.com/300 für ein Upgrade der Software.    |
| 900102083                                                              | Transportkoffer.                                                                                    |
| 900102084                                                              | Wandhalterung.                                                                                      |
| 900102087                                                              | Anschluss an Verstärkeranlage,<br>siehe www.konftel.com/300 für ein Upgrade der Software.           |
| 900103392                                                              | Interfacebox für den Anschluss an eine externe Lautsprecheranlage.                                  |
| 900103389                                                              | Anschlusskabel für Sony Ericsson, 12-polig.                                                         |
| 900103390                                                              | Anschlusskabel für Nokia, 3,5 mm Stecker.                                                           |
| 900103391                                                              | Anschlusskabel für Nokia, 2,5 mm Stecker.                                                           |
| Auf der Homepage von Konftel sind die kompatiblen Modelle aufgelistet. |                                                                                                    |

Im Folgenden einige Hinweise zur Fehlersuche.

- Wenn Sie kein Freizeichen hören, kontrollieren Sie, dass analoge Telefonleitung gewählt ist.
- Kontrollieren Sie, ob das Mikrofon während des Gesprächs eingeschaltet ist. Die blauen Mikrofonanzeigen müssen leuchten.
- Entfernen Sie eventuelle Verlängerungskabel und prüfen Sie, ob das Konftel 300 dann korrekt funktioniert.
- Wenn das Konftel 300 auf das zweite Freizeichen warten muss, sollten Sie mithilfe der Pausen-/Stummschalttaste eine Pause eingeben, wenn Sie die Telefonnummer vor dem Wählen oder in das Telefonbuch eingeben.

Unter www.konftel.com/300 finden Sie weitere Fragen auf Antworten bei Problemen.

# TECHNISCHE DATEN

| Größe:              | Durchmesser: 240 mm, Höhe: 77 mm.                                                                                                    |
|---------------------|----------------------------------------------------------------------------------------------------|
| Gewicht:            | 1 kg                                                                                                    |
| Farbe:              | Kohlschwarz                                                                                                    |
| Display:            | Hintergrundbeleuchtetes grafisches LCD, 128x64                                                                                                    |
| Tastenblock:        | Alphanumerische O–9, *, EIN/R, AUS, Stummschaltung,<br>Warteposition (hold), Lautstärke erhöhen, Lautstärke verringern,<br>5 Tasten für die Navigation im Menüsystem, Wahlschalter (line<br>mode), Konferenzführer |
| Mikrofon:           | Omnidirektional Frequenzumfang 200–3300 Hz,<br>analoge Leitung 200–7000 Hz, USB 150–15000 Hz Playback                                                                                                    |
| Aufnahmebereich:    | Bis zu 30 m <sup>2</sup> , >10 Personen                                                                                                    |
| Lautsprecher:       | Frequenzumfang 200–3300 Hz,<br>analoge Leitung 200–7000 Hz,<br>USB 150–15000 Hz Playback                                                                                                    |
| Lautstärke:         | 90 dB SPL 0,5 m                                                                                                    |
| Equalizer           | Drei Positionen – weich, neutral, hart                                                                                                    |
| Speicher:           | Unterstützt SD-Speicherkarte bis 2 GB.                                                                                                    |
| Diebstahlschutz:    | Kensington security slot.                                                                                                    |
| Upgrademöglichkeit: | Konftel PC Suite über USB für die Software im Konftel 300                                                                                                    |

#### Anschlüsse

| Analoger Telefonanschluss: 6/6 modular (RJ11) an das öffentliche Telefonnetz oder analoge |                                     |
|-------------------------------------------------------------------------------------------|-------------------------------------|
|                                                                                           | PBX-Anschluss                       |
| PC-Anschluss:                                                                             | USB 2.0 Mini B                      |
| GSM-/DECT-Anschluss:                                                                      | 6/6 DEC                             |
| Stromversorgung:                                                                          | Netzgerät 100-240 V AC/14 V DC      |
| Zusatzmikrofone:                                                                          | modular 4/4                         |
| Auxiliary:                                                                                | 4/4 modular für schnurloses Headset |

#### Umfeldbedingungen

| Temperatur:               | 5° – 40°C                                    |
|---------------------------|----------------------------------------------|
| Luftfeuchtigkeit:         | 20–80% kondensfrei                           |
| Empfohlene akustische Rai | umbedingungen:<br>Nachhallzeit: 0,5 S Rt 60. |
|                           | Hintergrundgeräusche: 45 dBA                 |

#### Prüfungen/Zulassungen

| Telekom:                  | TBR21, 47 CFR Part 68/TIA, IC CS-03 Issue 1999/01/01   |
|---------------------------|--------------------------------------------------------|
| EMC:                      | EN301 489-1,3. EN 300 220-1,2, FCC Untergruppe B und C |
| Elektrische Schutzklasse: | UL 60950-1, EN 60950-1:2001                            |

# SERVICE UND GARANTIE

Wenn Ihr Konftel nicht einwandfrei funktioniert, wenden Sie sich bitte an den Fachhändler, bei dem Sie das Gerät gekauft haben.

#### Garantie

Auf unsere Konferenztelefone gewähren wir zwei Jahre Garantie.

#### Service

Nach dem Ablauf der Garantiezeit bieten wir Ihnen Serviceleistungen. Ihr Fachhändler unterbreitet Ihnen gern einen Kostenvoranschlag.

#### Konftel Kundendienst

Bei Fragen zu Garantie und Service steht Ihnen der Konftel Kundendienst zur Verfügung Europa: +46(0)90-706 489 (Montag bis Freitag von 8.00 – 17.00 Uhr GMT+1) E-Mail: rma@konftel.com

#### USA und Kanada:

+1 866-606-4728 (Montag bis Freitag von 8.00 – 17.00 Uhr GMT-8) E-Mail: konftel.usa@konftel.com Konftelist ein führendes Unternehmen im Bereich der Fernsprechkommunikation und Tontechnik. Wir verfügen über spezielle Spitzenkompetenzen in den Disziplinen Akustik sowie digitale Signalverarbeitung und entwickeln und vermarkten Produkte sowie Technologien für Telefonkonferenzen. Alle unsere Konferenztelefone sind mit dem einzigartigen Klangsystem OmniSound®® für kristallklare Tonwiedergabe ausgestattet. Weitere Informationen zu Konftel und unseren Produkten finden Sie im Internet unter www.konftel.com.

Entwickelt von Konftel AB Box 268, SE-901 06 Umeå, Schweden Telefon: +46 90 706 489 Fax: +46 90 131 435 E-Mail: info@konftel.com Internet: www.konftel.com